# Back to My Mac through iChat

Posted on Tuesday, November 6th, 2007 at 12:07 pm under **Tutorials**. Tags: **leopard mac ichat** 

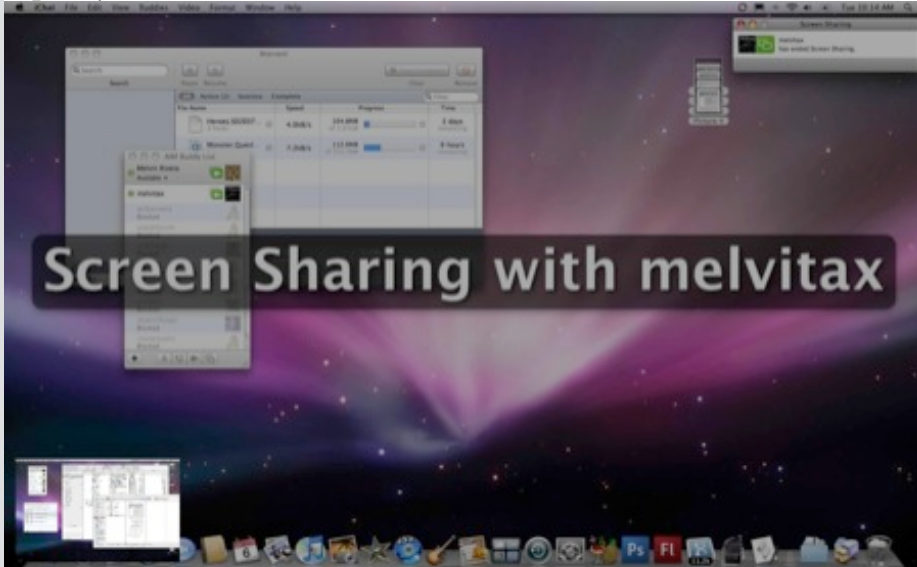

One of the new features of Mac OS 10.5, a.k.a. Leopard, is .Mac's Back to My Mac, a way to connect to your computer at home remotely. Back to My Mac allows a user log into another Mac remotely via internet. This is a great feature but it is only available if you are a .Mac subscriber. However, the new iChat supports Screen Sharing, so the only thing to figure out is how to auto-accept a Screen Share invitation and how to do it securely. This quick tutorial will show you how set up iChat to do just that.

### **Requirements:**

This set up requires that both computers run Leopard. If you don't have it yet, here's the Amazon link to buy it. It is well worth the price. You also need two separate iChat supported IM accounts, one for each computer. This could be AIM, .Mac or Jabber accounts.

### Step 1: Limit Users

It is very important this step is not skipped. Not limiting the users will open up to anyone taking over your computer.

| Accounts<br>v 🚇 melvitax@mac | Account Information Security Server Settings                                           |
|------------------------------|----------------------------------------------------------------------------------------|
| Bonjour                      | Block others from seeing that I am Idle                                                |
|                              | Privacy Level:                                                                         |
|                              | Allow anyone                                                                           |
|                              | Allow people in my Buddy List                                                          |
|                              | Allow specific people     Edit Ust     Block everyone                                  |
|                              | O Block specific people (Edit Ust)                                                     |
|                              | The Privacy Level determines who can see that you are<br>online and send you messages. |
|                              | iChat can enable encryption Encrypt                                                    |
|                              |                                                                                        |

From your Mac at home, launch iChat and from the top menu select iChat > Preferences and from the Accounts tab select your account from the Accounts list on the left panel.

| melvitax |  |
|----------|--|
|          |  |
|          |  |
|          |  |
|          |  |

From the Security tab, select Allow Specific People and add the username of the ichat account you would like to allow to auto-connect.

Step 2: Set Up Auto Accept Screen Sharing

| General Accounts Messages Alerts Audio/Video |            |
|----------------------------------------------|------------|
| Event: 🗣 Audio Invitation                    | )          |
| Play sound: Ring                             | 🔹 🗹 Repeat |
| Bounce icon in the Dock                      | 🗹 Repeat   |
| Run AppleScript: Auto Accept.a               | pplescript |
| Announce when event occurs                   |            |
| Speech volume:                               |            |

From the Alerts tab in the 'iChat > Preferences', select Audio Invitation from the Event pull down menu. Then check-mark Run AppleScript and select Auto Accept.applescript from the pulldown menu. You can close the Preferences window now.

| 4 >             | 22 = 00 1=1        | 0    | \$    | •                     |      | Q Q                 | _    |
|-----------------|--------------------|------|-------|-----------------------|------|---------------------|------|
| ▶ DEVICES       | Peri               | :    |       | Address Book Scripts  | :    | Auto Accept.appleso | ript |
| ▶ SHARED        | Preferences        | - 21 |       | ColorSync             |      | Tunes Repolescrip   | 10   |
| <b>#</b> PLACES | Printers           |      |       | Finder Scripts        |      |                     |      |
| Desktop         | Python             |      | 6     | Folder Action Scripts | -    |                     |      |
| The melvin      | QuickLook          |      | 1.000 | Folder Actions        | - 1  |                     |      |
| Applications    | QuickTime          |      | 60    | Font Book             | - 1  |                     |      |
| Documents       | Receipts           |      |       | FontSync Scripts      |      |                     |      |
|                 | Ruby               |      |       | iChat                 |      |                     |      |
| ▶ SEARCH FOR    | Screen Savers      | - 1  | n 📖   | Info Scripts          | •    |                     |      |
|                 | ScriptingAdditions | •    |       | Internet Services     | - 1  |                     |      |
|                 | Scripts            |      |       | Mail Scripts          | - 1  |                     |      |
|                 | Security           | •    |       | Navigation Scripts    | - 11 |                     |      |
|                 | Spotlight          | - 1  |       | Printing Scripts      | - 11 |                     |      |
|                 | Startupitems       |      | 9 =   | Script Editor Scripts | - 11 |                     |      |
|                 | Updates            |      | 2 2   | of Element Scripts    | - 11 |                     |      |
|                 | User Pictures      |      | ÷     | CHOLS                 |      | 1                   |      |
|                 | C                  |      |       |                       |      |                     |      |

Now, we'll need to edit the Auto Accept script we selected in the previous step. Click on the desktop to go to the Finder and from a new Finder window, navigate to 'Your Hard Disk/Library/Scripts/iChat/'. This is the folder that contains the iChat AppleScripts provided by Apple in Leopard. Double click the file Auto Accept.applescript to open in AppleScript Utility.

|                     |                                                                               |                    | Pundle Contentr  |
|---------------------|-------------------------------------------------------------------------------|--------------------|------------------|
| AppleScript         | * <no selected<="" th=""><th>element&gt; ‡</th><th>buildre Contents</th></no> | element> ‡         | buildre Contents |
| end receive         | ed text invitation                                                            | 1                  | Ĩ.               |
| on received theChar | d audio invitation                                                            | h theText from the | Buddy for        |
| (*if (#             | screen sharing of                                                             | theChat is none)   | then*)           |
| accept              | theChat                                                                       |                    |                  |
| end receive         | ed audio invitatio                                                            | n                  |                  |
| on received theChar | 1 video invitation                                                            | h theText from the | Buddy for        |
| if (sci             | reen sharing of th                                                            | neChat is none) th | en 🔻             |
|                     | Description Res                                                               | ult Event Log      |                  |

A Screen Sharing invitation is sent to iChat as an Audio chat with a Screen Sharing flag. We will need to locate the audio invitation section and comment out the screen sharing if statement by enclosing the lines with (\* and \*). See example bellow. Additions are marked in red.

on received audio invitation theText from theBuddy for theChat
 (\* if (screen sharing of theChat is none) then \*)
 accept theChat
 (\* end if \*)
end received audio invitation

Save the document and quit AppleScript Utility.

Step 3: Set Home Computer To Stay Awake

| Put the c | omputer to                  | sleep when i                            | Sle<br>t is inac        | tive for            | Optic           | ons   |      |          |       |    |       |         |
|-----------|-----------------------------|-----------------------------------------|-------------------------|---------------------|-----------------|-------|------|----------|-------|----|-------|---------|
| 1 min     | 1 I                         | 1 15 min                                | 6                       | 1                   | 1               | 1 hr  | ł    | 1        | 1     | 1  | 3 hrs | Never   |
| Put the d | isplay(s) to                | sleep when t                            | he com                  | puter               | is ina          | ctive | for: |          |       |    |       |         |
| 1 min     | 1 1                         | 15 min                                  | 1                       | 0.0                 | 90              | 1 hr  | ×.   | <u>.</u> | ж.    | 10 | 3 hrs | Never   |
| A         | The display<br>Click the bu | will sleep before<br>atton to change so | your scree<br>reen save | en save<br>r settin | r activa<br>gs. | tes.  | Se   | reen     | Saver |    |       |         |
| Put th    | e hard disk                 | (s) to sleep w                          | hen pos                 | ssible              |                 |       |      |          |       |    |       | 0       |
|           | for the D                   |                                         |                         |                     |                 |       |      |          |       |    | G     | chedule |

Next, we need to set the home computer to stay stay awake, otherwise it will automatically go to sleep when not in use. From the top menu bar, select 'Apple > System Preferences' and click on the Energy Saver Preference Pane. From the Sleep tab, set the Computer sleep mode to never and check-mark the Put the hard disk to sleep option then quit System Preferences.

#### Step 4: Connect Remotely

| 0 | Melvin Rivera<br>Available 👻      |      |
|---|-----------------------------------|------|
| Θ | Alan Luu 🔊                        | -    |
| • | alinsan<br>Away                   | 3 🚴  |
| 0 | Arimel Rivera                     | P    |
| 0 | Back to Home                      | × 28 |
| Θ | Bobby Duran 🗟                     | L'ar |
| 0 | Charles Lam<br>Leaving at 6 today |      |
| H | - A 🕲 📑                           | 6    |

Now we're going to connect to our home Mac. From the other computer, add the username to the buddy list, select it and click the 'Start Screen Sharing' button on the bottom right of the buddy list

window.

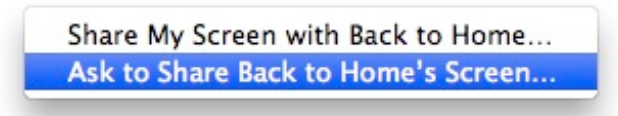

From the 'Start Screen Sharing' pull down menu, select 'Ask to Share Username's Screen...' to begin the process.

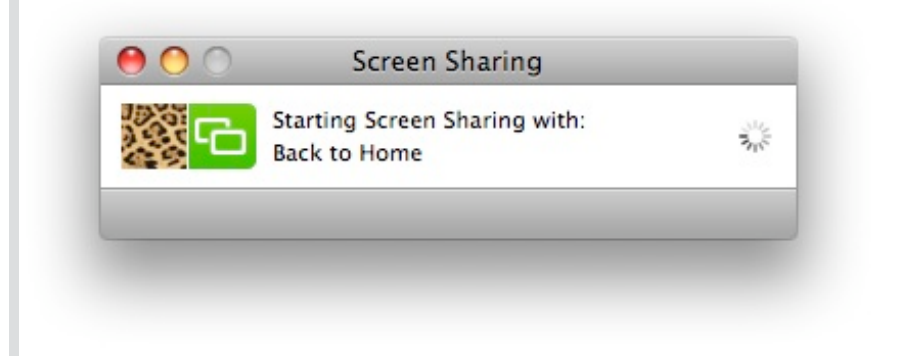

iChat will ask permission on the Home account, but it will be automatically approved by our script there.

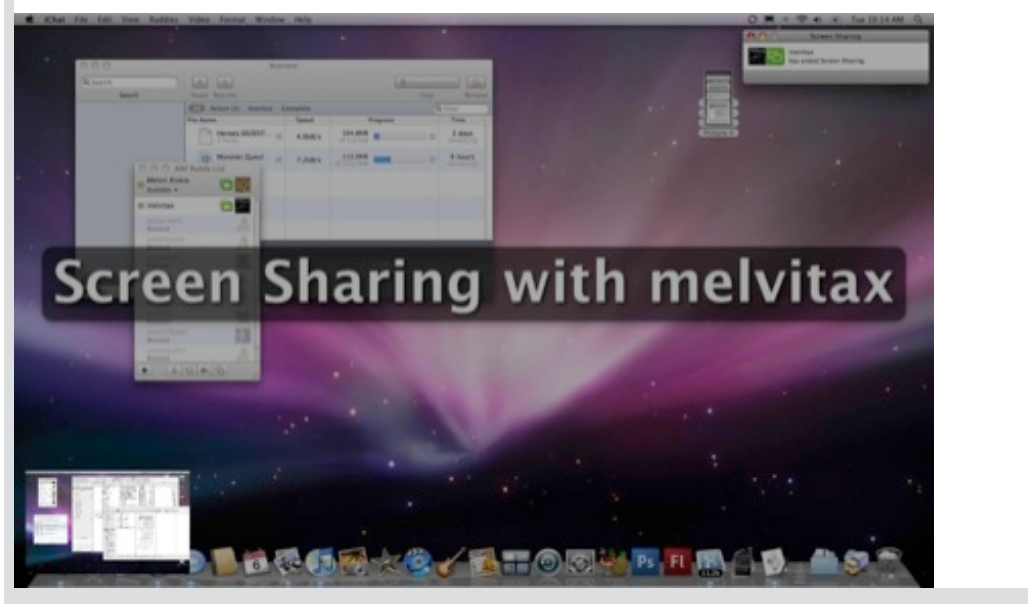

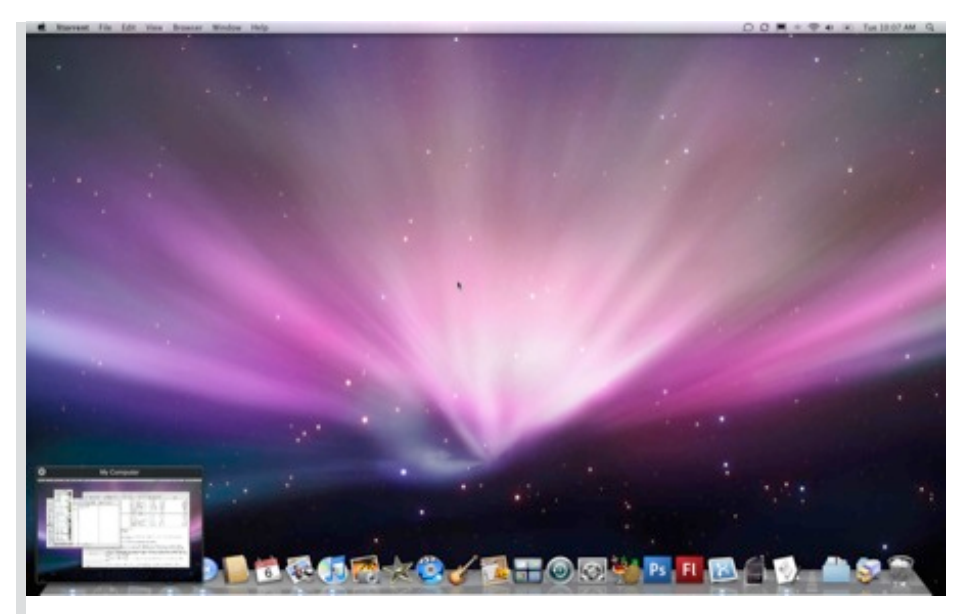

iChat will do it's magic and your screen will shrink down to the corner as the remote Mac at home will go full screen.

## Conclusion

I thought 'Back to My Mac' was going to be the .Mac feature that will make me renew my .Mac subscription, but the new iChat has proven more capable than the demo Steve made in his keynote.

P.S. The best way to transfer files is to actually use iChat to send the files. Screen Sharing goes full screen making it impossible to drag and drop. However, If you have a double monitor set up, it is possible to transfer files back and forth by using the second screen.